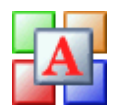

# **License Code**

The AES Anno Wave is shipped in 30 day demo mode. With your purchase you will receive a **license code** that removes any limitations and sets all features as active.

# The License Code (Unlock code)

The **license code** is generated from a **Code Entry Number** and **System ID** number from your system. To get your custom license code you must supply these numbers. Once you have received your license code it must be entered into the **License Code** field of the **Authorization** screen.

To open the Authorization screen select HELP | AUTHORIZATION.

# Getting a License Code

### **By Phone**

- While at your computer and with the program running contact AES @ (559) 292-7851
- · If you have not already purchased you will be asked for your payment information.
- Open the **Authorization** screen **HELP | AUTHORIZATION** You will be asked for the **Code Entry Number** and **System ID** number. Once you have given
- these numbers do not close the **Authorization** screen.
- Enter the License Code and select OK.
- The program will now be authorized.

#### **By Email**

- · After you have purchased the program.
- · Run the program and open the Authorization screen HELP | AUTHORIZATION

#### Web Based Email

If you have web based email press the **COPY CODE** button. This will copy the **Code Entry Number** and **System ID** number to the Windows clipboard and will close the **Authorization** screen. Open your email and select **COPY | PASTE**. Send your email and order number to <u>support@aeswave.com</u>.

### **Standard Email**

If your email is local to your PC such as MS Outlook press the **EMAIL** button. Your email program will start with the proper information and email address and will close the **Authorization** screen. Next, add your order number to the email.

### NOTES

- Do not reopen the **Authorization** screen until you receive your **License Code**.
- The **License Code** will be emailed back to you.
- When you receive the License Code start the program and now open the HELP |
- · AUTHORIZATION screen.
- Notice that the **Code Entry Number** and **System ID** number have stayed the same.
- Enter the License Code and press OK.
- The program is now registered.

# **Authorization Screen**

| Registration Sta         | tus:                                                                                                    |               |
|--------------------------|----------------------------------------------------------------------------------------------------|---------------|
| R                        | egistered and fully authorized.                                                                                                    | 2             |
| Program is fu<br>needed. | lly registered. No further                                                                                                    | action        |
| Code Entry Numbe         | r: 322154094                                                                                                    | <u>E</u> mail |
| System ID:               | 369656                                                                                                    | Сору          |
| License Code:            |                                                                                                    |               |
| Reg Key 2:               |                                                                                                    | Ok            |
| Program version:         | Version 1.7.59                                                                                                    |               |
| Program Serial#:         | 1228 - D004 - 16945                                                                                                    |               |
| Registered User:         |                                                                                                    | <u>Cancel</u> |
| Autom                    | otive Electronics Service<br>3849 N. Fine Ave. #102<br>Fresno, CA 93727<br>(559) 292-7851<br>www.aeswave.com<br>aessupnort@aeswave.com | s, Inc.       |
|                          |                                                                                                    |               |